## マシン設定の初期化

設定ミスなど、何らかの理由により、レーザー加工機の動作に問題がある場合、マシン設定を初期化 することにより改善する場合があります。マシン設定を初期化し、工場出荷時の状態に戻す方法を説 明します。

※ 制御用パソコンの OS や設定により異なる場合があります。

## 準備

LaserCutLT を起動させている場合は終了してください。

① syscfg. ini、softcfg. ini、Layers. cfg のバックアップ

制御用パソコンのエクスプローラで、LaserCutLTのインストール先フォルダを開きます。 通常はローカルディスク「C:¥LaserCutLT」フォルダです。 フォルダ内にある以下の3種類のファイルを探します。

| ファイル(E) 編集(E) 表示(⊻) ♡ | ソール(I) ヘルプ(出)      |                  |                    |           |
|-----------------------|--------------------|------------------|--------------------|-----------|
| 韓理 ▼ 🔤 聞く 書き込む        | 新しいフォルダー           |                  |                    | H · · 🔂 · |
| 🚖 お気に入り               | 名相 1               | 更新日時             | 根圳                 | サイズ       |
|                       | FONT               | 2014/02/24 13:39 | ファイル フォル           |           |
| ライブラリ                 | 🍓 GMS              | 2014/02/24 13:39 | ファイル フォル           |           |
|                       | 3 GMS5             | 2014/02/24 13:39 | ファイル フォルー          |           |
| * + . / / ·           | 🎍 USB              | 2014/02/24 13:39 | ファイル フォル…          |           |
| M-49/0-9              | comcti32.dll       | 2008/04/14 13:00 | アプリケーショ            | 603 KB    |
|                       | DRAWUIConfig.xml   | 2012/05/23 9:34  | XML ファイル           | 484 KB    |
| = コンピューター             | 🔗 file.ico         | 2012/01/03 17:08 | InfanView ICO File | 17 KB     |
|                       | ImpFiles.dll       | 2013/01/10 19:51 | アプリケーショ            | 196 KB    |
| ネットワーク                | lang_chinese.ini   | 2014/02/18 10:55 | C:¥App¥WZ8¥w       | 14 KB     |
|                       | 🛄 lang_english.ini | 2014/02/15 15:34 | C:¥App¥WZ8¥w       | 13 KB     |
|                       | LaserCutLI,exe     | 2014/02/17 16:21 | アプリケーション           | 1,913 KB  |
|                       | Layers.cfg         | 2014/02/25 16:11 | C:WAppWWZ8Ww       | 119 KB    |
|                       | S mfc42.dl         | 2002/08/14 4:41  | アプリケーショ            | 973 KB    |
|                       | Msvcp60.dli        | 2000/08/29 3:19  | アプリケーショ            | 393 KB    |
|                       | S msvort.dll       | 2002/07/22 5:05  | アプリケーショ            | 285 KB    |
|                       | S OptimzeCal.dll   | 2012/04/01 10:33 | アプリケーショ            | 52 KB     |
|                       | smclaser.dll       | 2012/02/24 14:38 | アプリケーショ            | 176 KB    |
|                       | 📄 softcfg.ini      | 2014/02/25 16:11 | C:¥App¥WZ8¥w       | 1 KB      |
|                       | 🌉 splash.bmp       | 2014/01/28 15:56 | BMP ファイル           | 524 KB    |
|                       | D syscfg.ini       | 2014/02/15 10:30 | C:¥App¥WZ8¥w       | 4 KB      |
|                       | @ title.ico        | 2012/01/03 19:03 | InfanView ICO File | 25 KB     |
|                       | usbser.sys         | 2008/04/13 4:45  | システム ファイル          | 26 KB     |

※ 使用する OS、環境により、画像と表示が異なる場合があります。

「LaserCutLT」フォルダを開くと、その中に「syscfg. ini」「softcfg. ini」「Layers. cfg」というファイルがあるので、そのファイルをバックアップとして別のフォルダに保存しておいて下さい。現状のレーザー加工機固有の設定が含まれています。

② 出荷時のファイルをコピーする

RSD-SUNMAX-LT シリーズに付属している USB フラッシュメモリを制御用パソコンに接続して、フォル ダを開きます。「LaserCutLT5.1」というフォルダがあるので、開きます。

| 😌 🕘 🗸 👝 🗸 🗆 ンピュー                                                                | ター 🕨 リムーバブル ディスク (G:) 🕨                                                                                                    | <ul> <li>✓</li> <li>✓</li></ul> |
|---------------------------------------------------------------------------------|----------------------------------------------------------------------------------------------------|----------------------------------------------------------------------------------------------------|
| 整理 ▼ 共有 ▼ 書き                                                                    | 込む 新しいフォルダー                                                                                                    | II - 🚺 🔞                                                                                                    |
| <ul> <li>☆ お気に入り</li> <li>ダウンロード</li> <li>デスクトップ</li> <li>墨 最近表示した場所</li> </ul> | <ul> <li>▲ LaserCutLT5.1</li> <li>● 取扱説明書</li> <li>● SUNMAX5030セットアップガイドver1.0.pdf</li> <li>● はじめにお読み下さい.txt</li> <li>● 初めて加工される方はお読み下さい.pdf</li> </ul> |                                                                                                    |
| _ /= _ ===                                                                      |                                                                                                    |                                                                                                    |
| 5 個の項目                                                                          |                                                                                                    |                                                                                                    |

「LaserCutLT5.1」というフォルダを開くと、中に「\_Bin\_」というフォルダがあるので、それを開き ます。

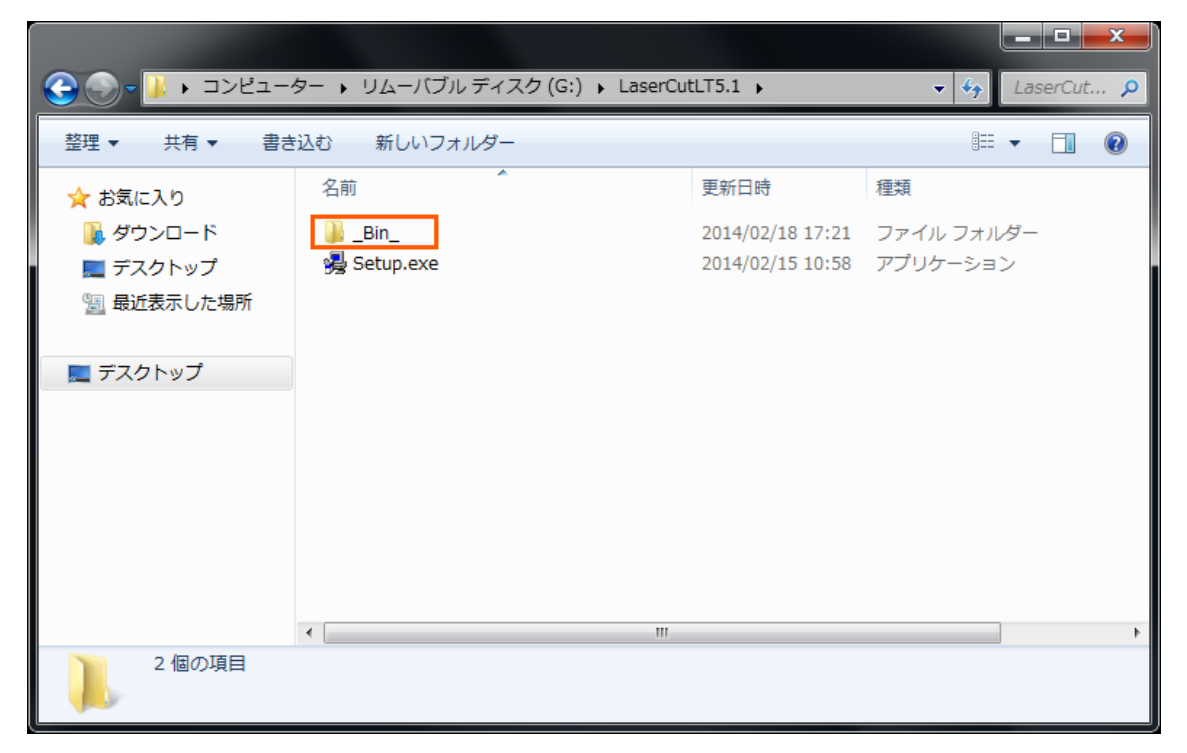

| (2) - 1/21-                                                               | ター 🕨 リムーバブル ディス    | スク (G:) 🕨 LaserCut | tLT5.1 ▶ _Bin_ ▶ | ▼ 4 _Bin_の検索 |
|---------------------------------------------------------------------------|--------------------|--------------------|------------------|--------------|
|                                                                           |                    |                    |                  |              |
| 整理 ▼ _ ] 開く 書:                                                            | き込む 新しいフォルダー       | _                  |                  | i 🖛 🗖 🔞      |
| ☆ お気に入り                                                                   | 名前                 |                    | 更新日時             | 種類           |
| 🚺 ダウンロード                                                                  | FONT               |                    | 2014/02/18 17:21 | ファイル フォルダー   |
| ー<br>デスクトップ                                                               | 📗 GMS              |                    | 2014/02/18 17:21 | ファイル フォルダー   |
| □□ 最近表示した場所                                                               | GMS5               |                    | 2014/02/18 17:21 | ファイル フォルダー   |
|                                                                           | 🐌 USB              |                    | 2014/02/18 17:21 | ファイル フォルダー   |
|                                                                           | 🚳 comctl32.dll     |                    | 2008/04/14 13:00 | アプリケーション拡張   |
|                                                                           | DRAWUIConfig.xml   |                    | 2012/05/23 9:34  | XML ドキュメント   |
|                                                                           | 🔿 file.ico         |                    | 2012/01/03 17:08 | アイコン         |
|                                                                           | 🚳 ImpFiles.dll     |                    | 2013/01/10 19:51 | アプリケーション拡張   |
|                                                                           | 🗿 lang_chinese.ini |                    | 2014/02/15 14:53 | 構成設定         |
|                                                                           | 🗿 lang_english.ini |                    | 2014/02/15 15:34 | 構成設定         |
|                                                                           | LaserCutLT.exe     |                    | 2014/02/17 16:21 | アプリケーション     |
|                                                                           | Layers.cfg         |                    | 2013/04/22 18:30 | CFG ファイル     |
|                                                                           | 🚳 mfc42.dll        |                    | 2002/08/14 4:41  | アプリケーション拡張   |
|                                                                           | Msvcp60.dll        |                    | 2000/08/29 3:19  | アプリケーション拡張   |
|                                                                           | 🚳 msvcrt.dll       |                    | 2002/07/22 5:05  | アプリケーション拡張   |
|                                                                           | 🚳 OptimzeCal.dll   |                    | 2012/04/01 10:33 | アプリケーション拡張   |
|                                                                           | 🚳 smclaser.dll     |                    | 2012/02/24 14:38 | アプリケーション拡張   |
|                                                                           | 🗿 softcfg.ini      |                    | 2014/02/15 10:36 | 構成設定         |
|                                                                           | splash.bmp         |                    | 2014/01/28 15:56 | BMP ファイル     |
|                                                                           | 🗿 syscfg.ini       |                    | 2014/02/15 10:30 | 構成設定         |
|                                                                           | title.ico          |                    | 2012/01/03 19:03 | アイコン         |
|                                                                           | 🚳 usbser.sys       |                    | 2008/04/13 4:45  | システム ファイル    |
|                                                                           |                    |                    |                  |              |
|                                                                           |                    |                    |                  | 4            |
| 3 個の項目を選択 更新日時: 2013/04/22 18:30 - 2作成日時: 2014/03/04 11:04<br>サイズ: 122 KB |                    |                    |                  |              |

「\_Bin\_」フォルダの中に「syscfg. ini」「softcfg. ini」「Layers. cfg」ファイルがあります。

③ 「syscfg. ini」「softcfg. ini」「Layers. cfg」を保存する

USB フラッシュメモリの中にある「syscfg. ini」「softcfg. ini」「Layers. cfg」を、制御用パソコンの LaserCut LT のインストールフォルダに保存(上書き保存)します。

|             | ター ヽ リムーバブルディ                       | スク(G:) 🕨 LaserCut | T5.1 Bin         | Bin の検索 O  |
|-------------|-------------------------------------|-------------------|------------------|------------|
|             |                                     |                   |                  |            |
| 整理 ▼ 日間く 書: | き込む 新しいフォルダ・                        | _                 |                  | = - 1 0    |
| ☆ お気に入り     | 名前                                  |                   | 更新日時             | 種類         |
| 🚺 ダウンロード    | FONT                                |                   | 2014/02/18 17:21 | ファイル フォルダー |
| ■ デスクトップ    | GMS                                 |                   | 2014/02/18 17:21 | ファイル フォルダー |
| ◎ 長近表示した埋所  | GMS5                                |                   | 2014/02/18 17:21 | ファイル フォルダー |
|             | 🐌 USB                               | USB :             |                  | ファイル フォルダー |
|             | comctl32.dll                        | Scomctl32.dll     |                  | アプリケーション拡張 |
| 📃 デスクトップ    | DRAWUIConfig.xm                     | il                | 2012/05/23 9:34  | XML ドキュメント |
|             | file.ico                            |                   | 2012/01/03 17:08 | アイコン       |
|             | 🚳 ImpFiles.dll                      |                   | 2013/01/10 19:51 | アプリケーション拡張 |
|             | 🗿 lang_chinese.ini                  |                   | 2014/02/15 14:53 | 構成設定       |
|             | 🗿 lang_english.ini                  |                   | 2014/02/15 15:34 | 構成設定       |
|             | LaserCutLT.exe                      |                   | 2014/02/17 16:21 | アプリケーション   |
|             | Layers.cfg                          |                   | 2013/04/22 18:30 | CFG ファイル   |
|             | 🚳 mfc42.dll                         |                   | 2002/08/14 4:41  | アプリケーション拡張 |
|             | Svcp60.dll                          |                   | 2000/08/29 3:19  | アプリケーション拡張 |
|             | 🚳 msvcrt.dll                        |                   | 2002/07/22 5:05  | アプリケーション拡張 |
|             | 🚳 OptimzeCal.dll                    |                   | 2012/04/01 10:33 | アプリケーション拡張 |
|             | 🚳 smclaser.dll                      |                   | 2012/02/24 14:38 | アプリケーション拡張 |
|             | 🗿 softcfg.ini                       |                   | 2014/02/15 10:36 | 構成設定       |
|             | splash.bmp                          |                   | 2014/01/28 15:56 | BMP ファイル   |
|             | 👔 syscfg.ini                        |                   | 2014/02/15 10:30 | 構成設定       |
|             | title.ico                           |                   | 2012/01/03 19:03 |            |
|             | 🚳 usbser.sys                        |                   | 2008/04/13 4:45  | ムファイル      |
|             |                                     |                   |                  |            |
|             | •                                   |                   |                  | • • • •    |
| 3 個の項目を選加   | 尺 更新日時: 2013/04/22 1<br>サイズ: 122 KB | 8:30 - 2作成日時: 20  | 014/03/04 11:04  | ■ 保存       |

## USBフラッシメモリ

## 制御用パソコンのLaserCutLTインストールフォルダ

|               | ター 🕨 ローカル ディスク (C:) 🕨 La | aserCutLT 🕨      | <b>≁</b> ∳ La | serCut 🔎 |
|---------------|--------------------------|------------------|---------------|----------|
| 整理 マ ライブラリに追加 | □▼ 共有▼ スライド ショー          | 書き込む 新しいフォルタ     | ₹-            |          |
| 🔺 👉 お気に入り     | 名前                       | 更新日時             | 種             | サイズ      |
| ◎ ダウンロード      | FONT                     | 2014/02/18 17:21 | フォイルフォル       |          |
| ■ デスクトップ      | GMS                      | 2014/02/18 17:21 | ファイルフォル…      |          |
|               | GMS5                     | 2014/02/18 17:21 | ファイル フォル      |          |
| 1週 最近衣木した場所   | USB                      | 2014/02/18 17:21 | ファイル フォル      |          |
|               | S comctl32.dll           | 2008/04/14 13:00 | アプリケーショ       | 603 KB   |
| ▶ 🌉 デスクトップ    | DRAWUIConfig.xml         | 2012/05/23 9:34  | XML ドキュメント    | 484 KB   |
|               | ile.ico                  | 2012/01/03 17:08 | アイコン          | 17 KB    |
|               | ImpFiles.dll             | 2013/01/10 19:51 | アプリケーショ       | 196 KB   |
|               | lang_chinese.ini         | 2014/02/15 14:53 | 構成設定          | 14 KB    |
|               | lang_english.ini         | 2014/02/15 15:34 | 構成設定          | 13 KB    |
|               | LaserCutLT.exe           | 2014/02/17 16:21 | アプリケーション      | 1,913 KB |
|               | Layers.cfg               | 2014/03/03 13:59 | CFG ファイル      | 119 KB   |
|               | 🚳 mfc42.dll              | 2002/08/14 4:41  | アプリケーショ       | 973 KB   |
|               | Msvcp60.dll              | 2000/08/29 3:19  | アプリケーショ       | 393 KB   |
|               | 🚳 msvcrt.dll             | 2002/07/22 5:05  | アプリケーショ       | 285 KB   |
|               | 🚳 OptimzeCal.dll         | 2012/04/01 10:33 | アプリケーショ       | 52 KB    |
|               | 🚳 smclaser.dll           | 2012/02/24 14:38 | アプリケーショ       | 176 KB   |
|               | 🔊 softcfg.ini            | 2014/03/03 13:59 | 構成設定          | 1 KB     |
|               | splash.bmp               | 2014/01/28 15:56 | BMP ファイル      | 524 KB   |
|               | syscfg.ini               | 2014/02/15 10:30 | 構成設定          | 4 KB     |
|               | 🎯 title.ico              | 2012/01/03 19:03 | アイコン          | 25 KB    |
|               | 🚳 usbser.sys             | 2008/04/13 4:45  | システム ファイル     | 26 KB    |
|               |                          |                  |               |          |
|               |                          |                  |               |          |
|               | •                        |                  |               |          |
| 22 個の項目       |                          |                  |               |          |

④ 設定のダウンロード

レーザー加工機とLaserCut LT を起動します。 LaserCut LT 起動後は、データの編集や、設定を行わないで下さい。 USB ケーブルで、接続されている状態で、「設定のダウンロード」を行います。

「ダウンロード」をクリックして下さい。

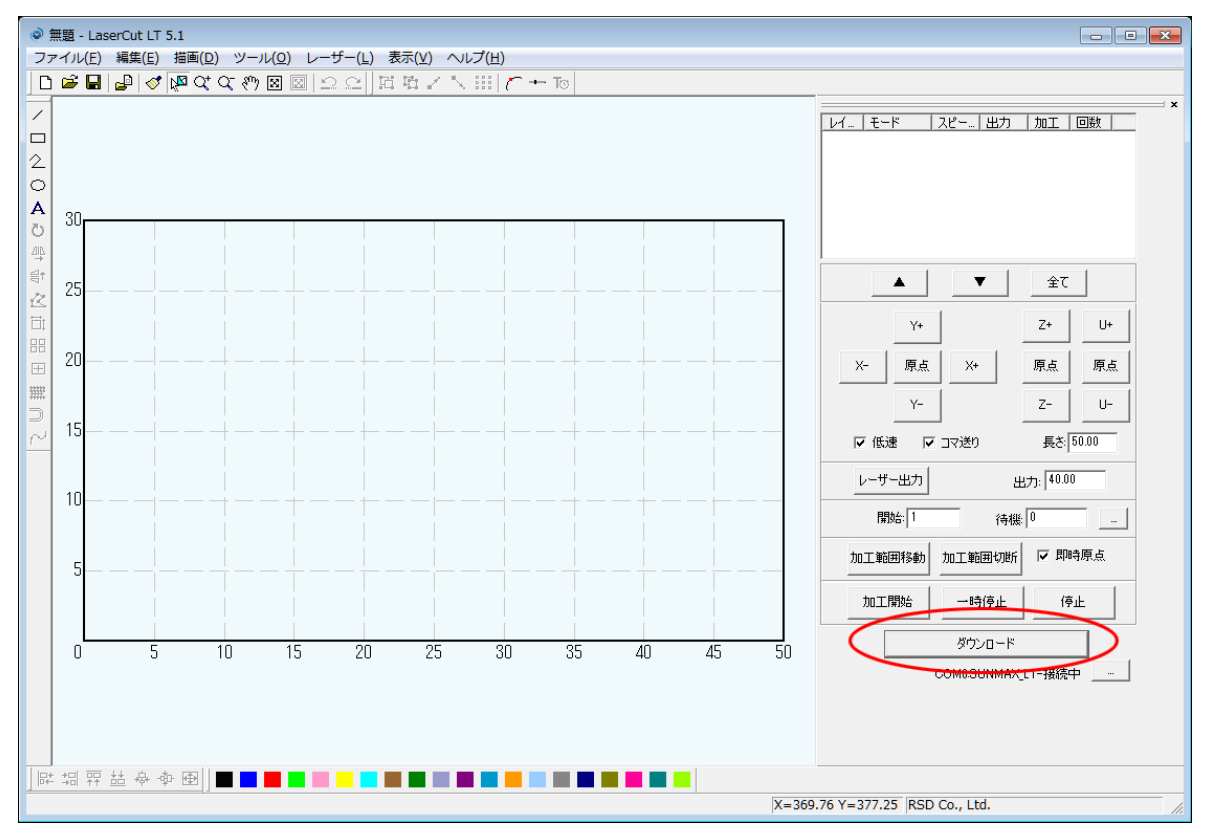

「設定のダウンロード」をクリックして下さい。

| ダウンロードマネージャ                           | - |
|---------------------------------------|---|
| No. ファイル名 データサイズ /                    |   |
|                                       |   |
|                                       |   |
|                                       |   |
|                                       |   |
|                                       |   |
| <br>  選択データの加工開始  初期データに設定  肖耶条  全肖耶条 |   |
| データのダウンロード データファイルのタウンロード データのエクスポート  | 1 |
| 設定のダウンロード 設定ファイルのタウンロード 設定のエクスポート     |   |

これで「マシン設定の初期化」は終了です。